## XEROX.

color laser printer

Découverte de l'imprimante Papiers pris en charge Qualité d'impression Impression de base Pages d'informations Info consommables

# Petit guide d'utilisation

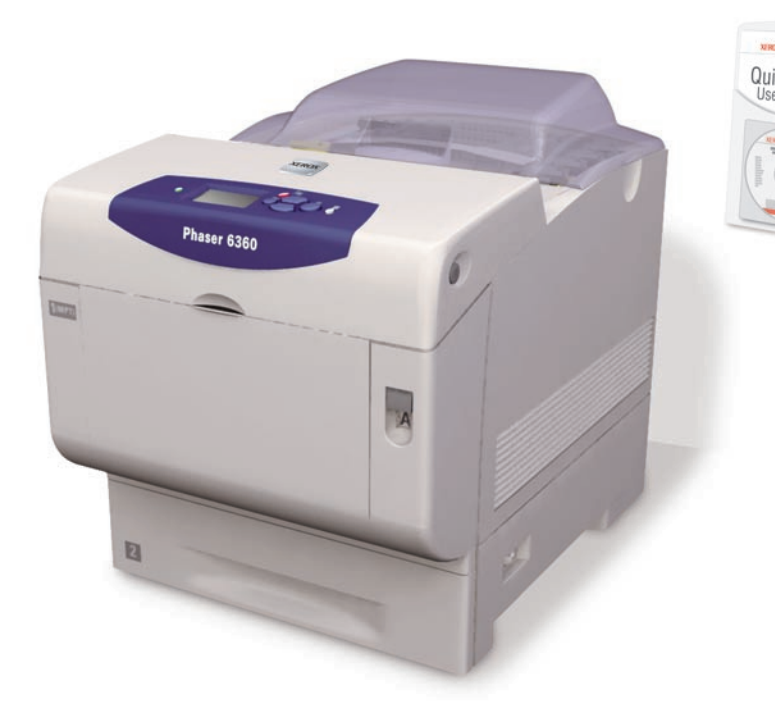

Informations supplémentaires Centre de support Xerox

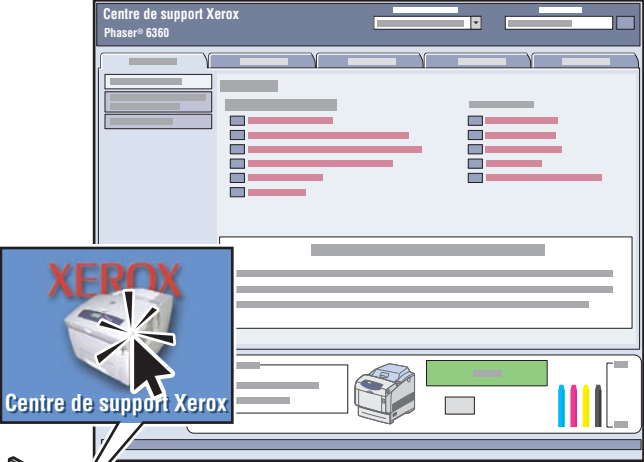

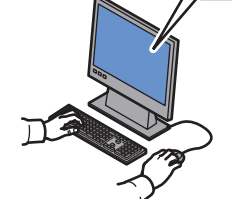

**L'utilitaire** s'installe avec le pilote d'imprimante. Vous pouvez également visiter le site www.xerox.com/office/6360support. Double-cliquez sur l'icône sur le bureau Windows ou le dock Mac OS X.

- Manuels d'utilisation et didacticiels vidéo
- Dépannage
- État de l'imprimante et des consommables
- Sécurité de l'utilisateur
- Fiches de sécurité du matériel

## Découverte de l'imprimante

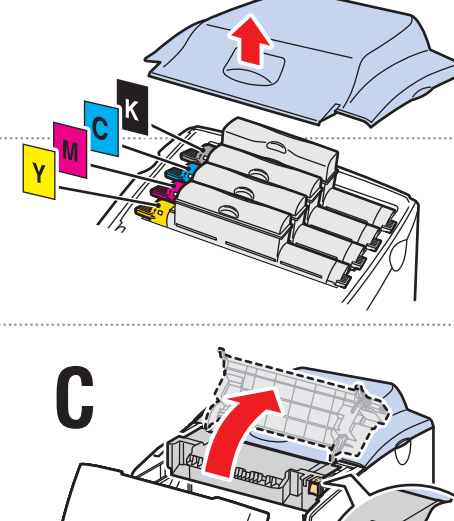

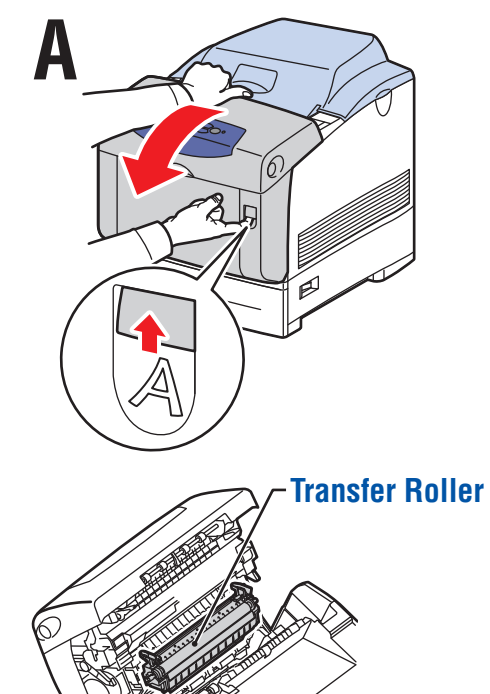

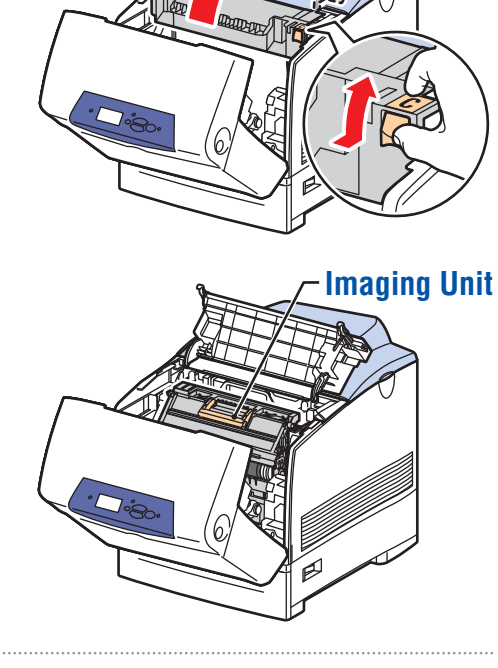

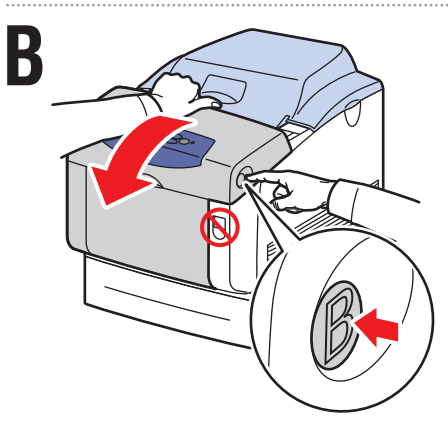

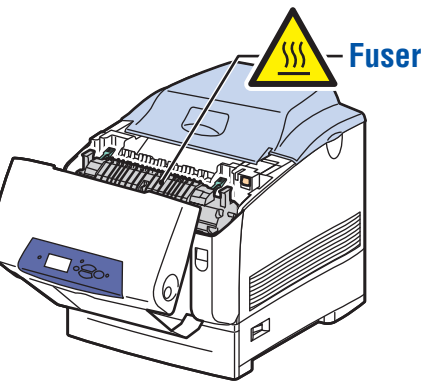

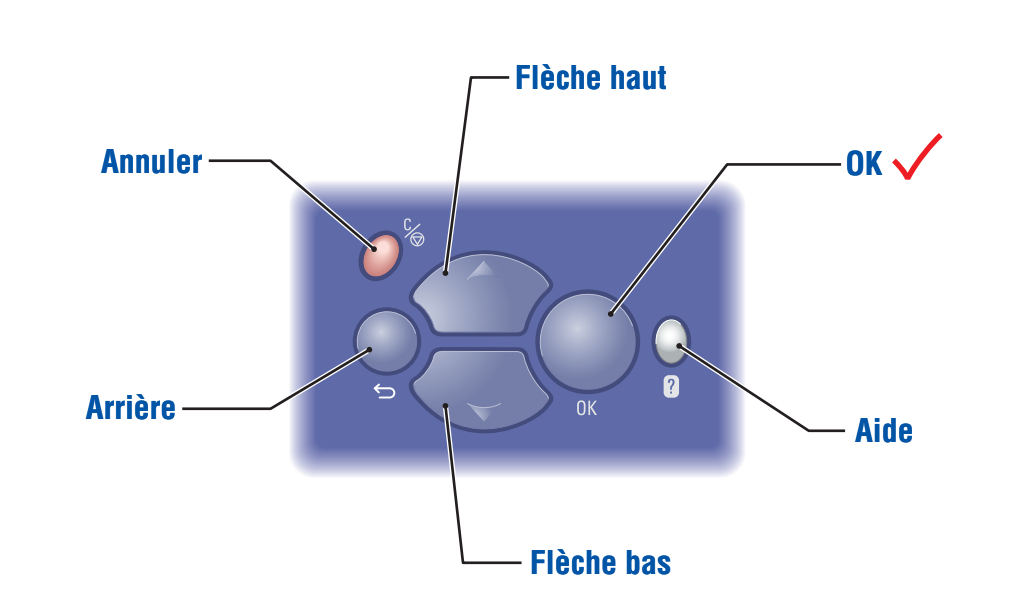

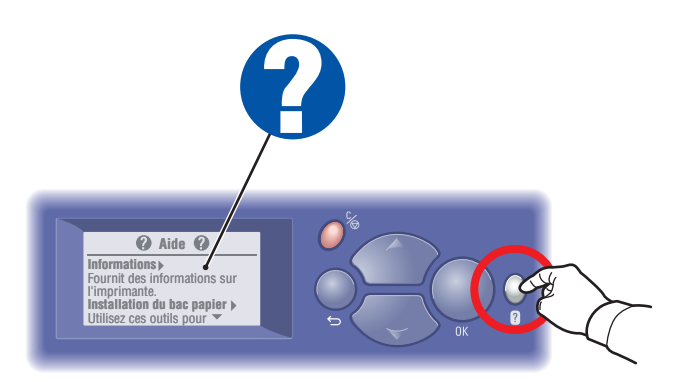

**Bouton Aide :** Appuyez à tout moment sur ce bouton pour afficher des informations supplémentaires sur le message ou le menu.

# Papiers pris en charge

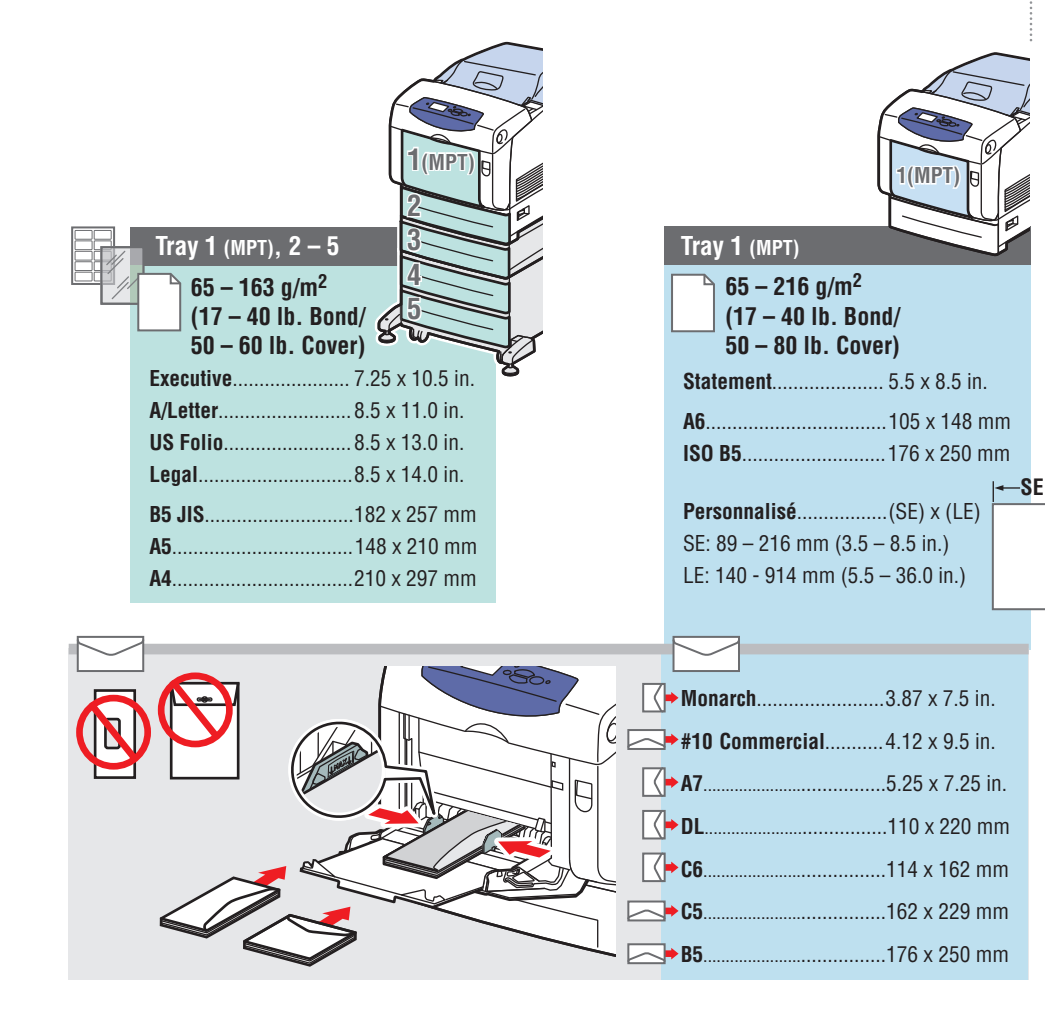

 Imprimez la page Conseils papier pour obtenir d'autres informations. –
Reportez-vous au chapitre Notions fondamentales sur l'impression du *Guide d'utilisation.* –

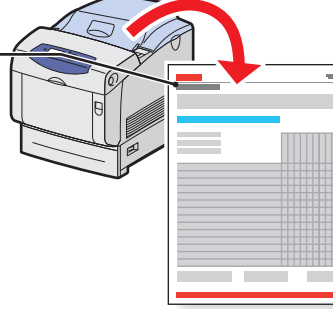

# Qualité d'impression

#### Pour résoudre les problèmes de qualité d'impression :

- Reportez-vous au menu Problèmes de qualité d'impression et imprimez la page « Dépannage de la qualité d'impression ».
- Reportez-vous au chapitre Qualité d'impression du Guide d'utilisation.

LE

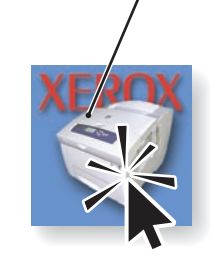

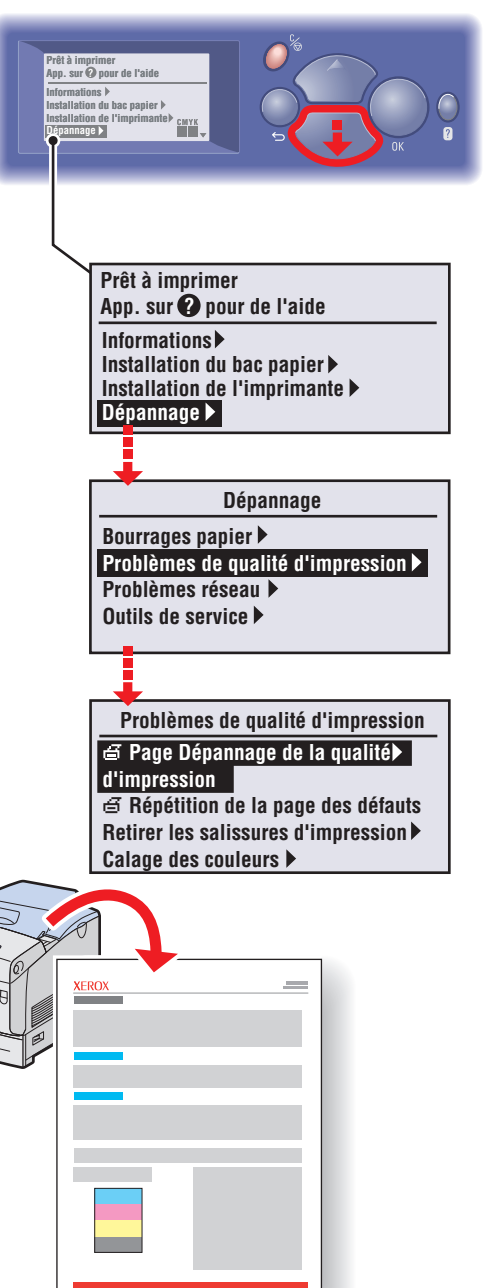

## Impression de base

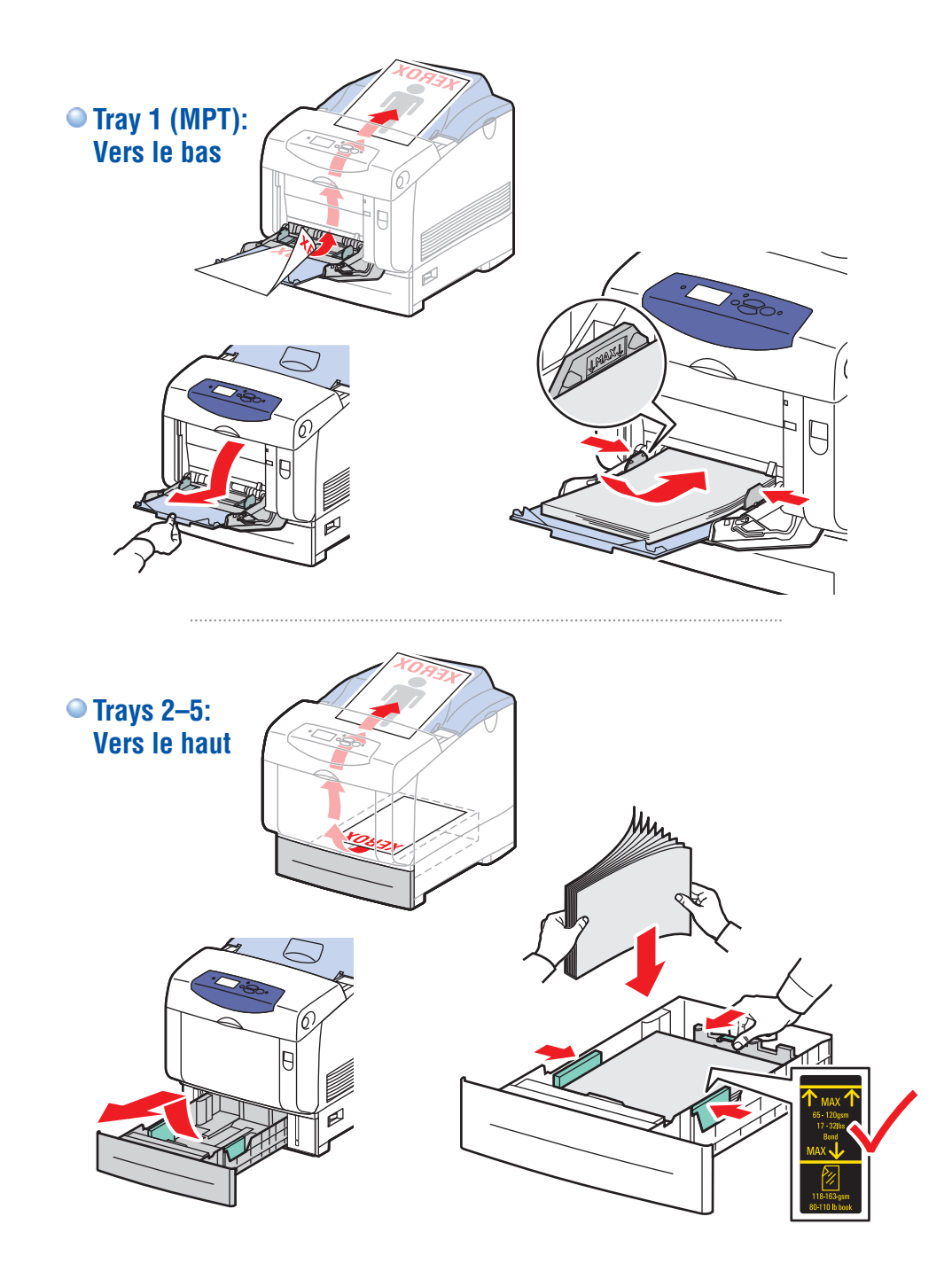

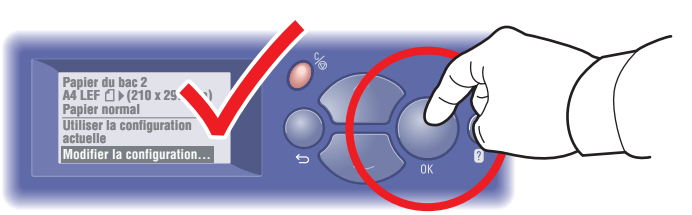

Lors du chargement du papier : sélectionnez les paramètres apropriés sur le panneau de commande.

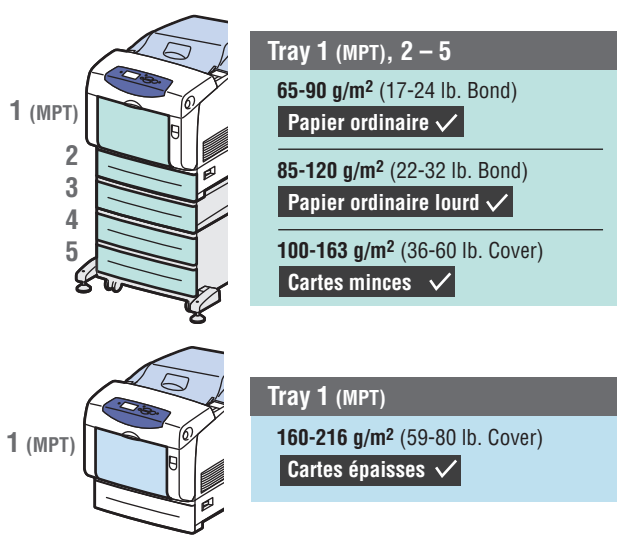

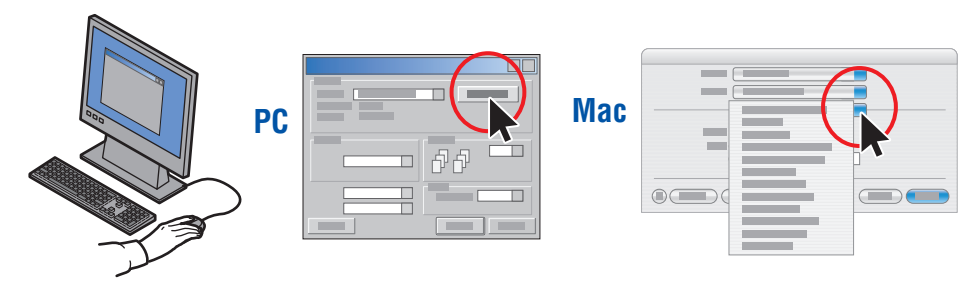

Lors de l'impression : sélectionnez Propriétés. Utilisez le pilote d'imprimante Xerox.

# Pages d'informations

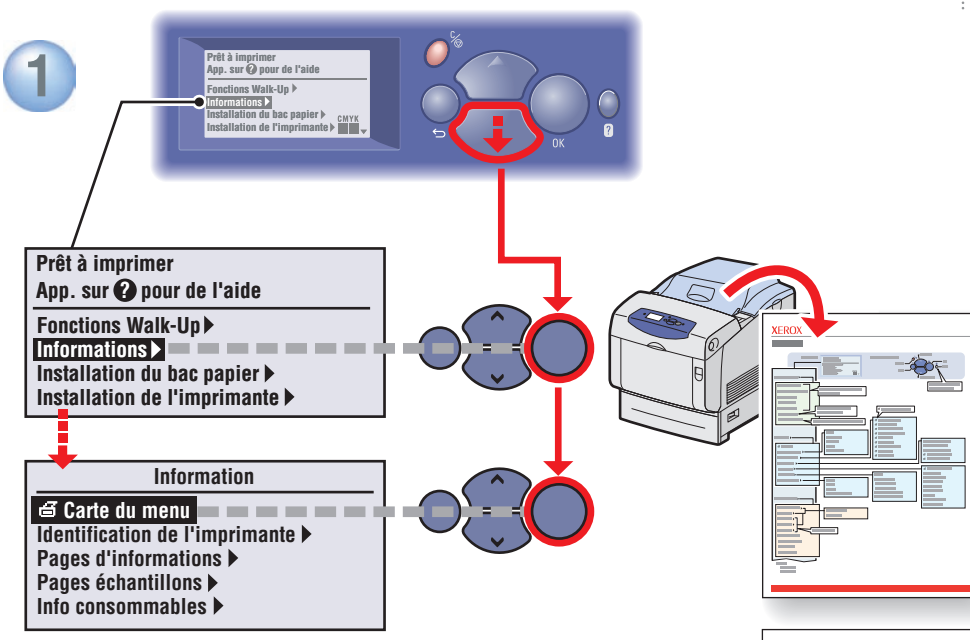

 $\bigcirc$   $\blacksquare$  = Imprime un page d'informations.

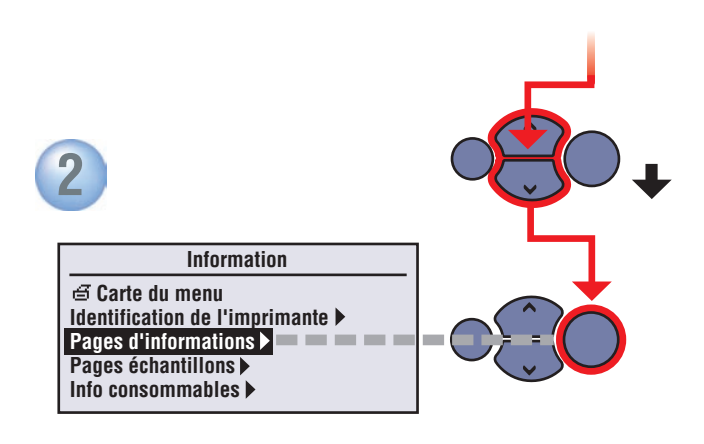

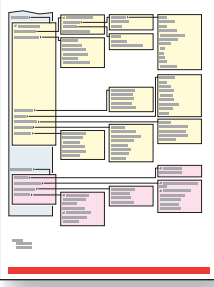

## Info consommables

#### Pour des informations sur les consommables :

- Reportez-vous au menu Info consommables et imprimez la page Utilisation des consommables.
- Cliquez sur l'onglet Consommables dans le Centre de support Xerox, contactez votre revendeur local ou visitez le site Web de consommables Xerox.

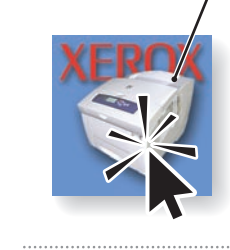

www.xerox.com/office/6360supplies

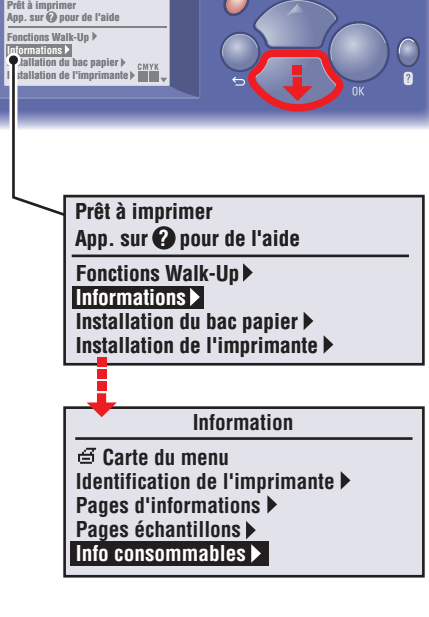

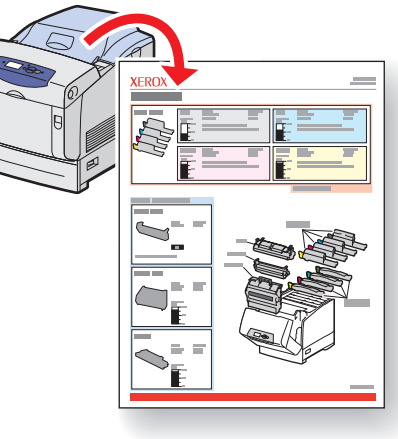